1. Cliquez sur **Réinscrire à l'école** 

NB : L'action **Signaler le départ de l'élève** s'applique aux parents qui déménageront hors du territoire du centre de services scolaire ou qui enverront leur enfant à l'école privée.

| La période d'ins | rription scolaire se termine le 11 février 2022. |  |
|------------------|--------------------------------------------------|--|
|                  |                                                  |  |
| naève fréquente  | présentement CSS de la Région-de-Sherbrooke.     |  |
|                  |                                                  |  |

2. Si vous souhaitez que votre enfant fréquente une autre école que celle de son territoire d'appartenance, cliquez sur Demander un changement d'école et cliquez sur Liste des écoles et choissisez le nom de l'école désirée dans la liste. Vous pouvez inscrire une raison dans la boîte de texte Raison du choix. Cliquez ensuite sur Enregistrer. Si vous choisissez une école à vocation particulière, assurez-vous de communiquer avec celle-ci pour connaître tous les détails quant à l'admission et l'inscription.

| La période d'ir | scription scolaire se termine le <b>11 février 2022</b> . |  |
|-----------------|-----------------------------------------------------------|--|
|                 |                                                           |  |
| naève fréquent  | e présentement CSS de la Région-de-Sherbrooke.            |  |
|                 |                                                           |  |

| Demande                            | de changement d'école                                                                                                    |  |  |
|------------------------------------|----------------------------------------------------------------------------------------------------|--|--|
| Veuillez ind                       | Veuillez indiquer le nom de l'école choisie.                                                                                                    |  |  |
| Liste des écoles   Raison du choix | Message d'avertissement<br>Cette section vous permet de faire une demande<br>pour fréquenter une école autre que celle du<br>territoire d'appartenance. Si vous choisissez une<br>école à vocation particulière, assurez-vous de<br>communiquer avec celle-ci. Le droit de choisir<br>une école est limité par la capacité d'accueil de<br>l'école, par les barrières architecturales et par les<br>services éducatifs offerts. L'acceptation ou le<br>refus de votre demande se fera à l'intérieur des 5<br>jours ouvrables précédent la rentrée scolaire des<br>élèves. |  |  |
| Enregistrer Annuler                |                                                                                                    |  |  |

3. Si vous avez un changement d'adresse à apporter, vous devez le faire en cliquant sur **Demander un changement d'adresse.** Vous pourrez alors inscrire votre nouvelle adresse. Vous devrez ensuite mettre une date effective à ce changement d'adresse. Cliquez sur **Enregistrer.** 

## Adresse principale de l'élève

| 2955, boulevard de l'Université  |
|----------------------------------|
| Sherbrooke (Québec)              |
| Habite avec                      |
| Effective depuis 2017-02-27      |
| Demander un changement d'adresse |

## Demande de changement d'adresse

Veuillez indiquer l'adresse principale de l'élève.

| Nouvelle adresse                         | Saisie manuelle | Message d'avertissement 🔔                                                                                                    |
|------------------------------------------|-----------------|----------------------------------------------------------------------------------------------------|
| 1000 Rue King Est, Sher                  | brooke J1( ×    | Si vous complétez cette section, vous devez<br>obligatoirement présenter deux preuves de                                                                                        |
| Appartement                              |                 | résidence reconnues à l'école fréquentée par<br>votre enfant afin de démontrer que vous                                                                                         |
| (Numéro, suite, app)                     |                 | demeurez toujours sur le territoire de la<br>CSRS. Votre date d'inscription sera officielle                                                                                     |
| Habite avec                              | ~               | tous les documents demandés. Vous autez presenter<br>jusqu'au 15 mars 2020 pour présenter les<br>documents demandés, sans que vous ne<br>sovez pénalisés sur la date officielle |
| <sup>o</sup> arents, tuteur ou responsat | ble             | d'inscription.                                                                                                    |
| À partir du                              |                 |                                                                                                    |
| Mercredi 1 <sup>er</sup> juillet 🗰       |                 |                                                                                                    |

4. Vous devez ensuite répondre aux questions complémentaires. Cette section est obligatoire. Cliquez sur la flèche pour répondre à la question suivante.

|           | Quelques questions complémentaires                                                                                                    |         |
|-----------|----------------------------------------------------------------------------------------------------|---------|
|           | Cette section est obligatoire pour terminer votre inscription.                                                                                                    |         |
| 0/11      | Lieu de garde                                                                                                    |         |
|           | Sounaitez-vous donner une adresse de lieu de garde (autre que<br>l'adresse de résidence principale)? Si oui, quelle est cette adresse?<br>(L'adresse de lieu de garde sert à déterminer l'école d'appartenance). Si<br>vous remplissez cette section, vous devrez remplir le formulaire de lieu<br>de garde désigné à l'école. |         |
|           | Réponse                                                                                                    |         |
|           | Autre                                                                                                    |         |
|           |                                                                                                    |         |
|           |                                                                                                    |         |
| Précédent |                                                                                                    | Suivant |

Lorsque vous avez répondu à toutes les questions, cliquez sur Suivant.

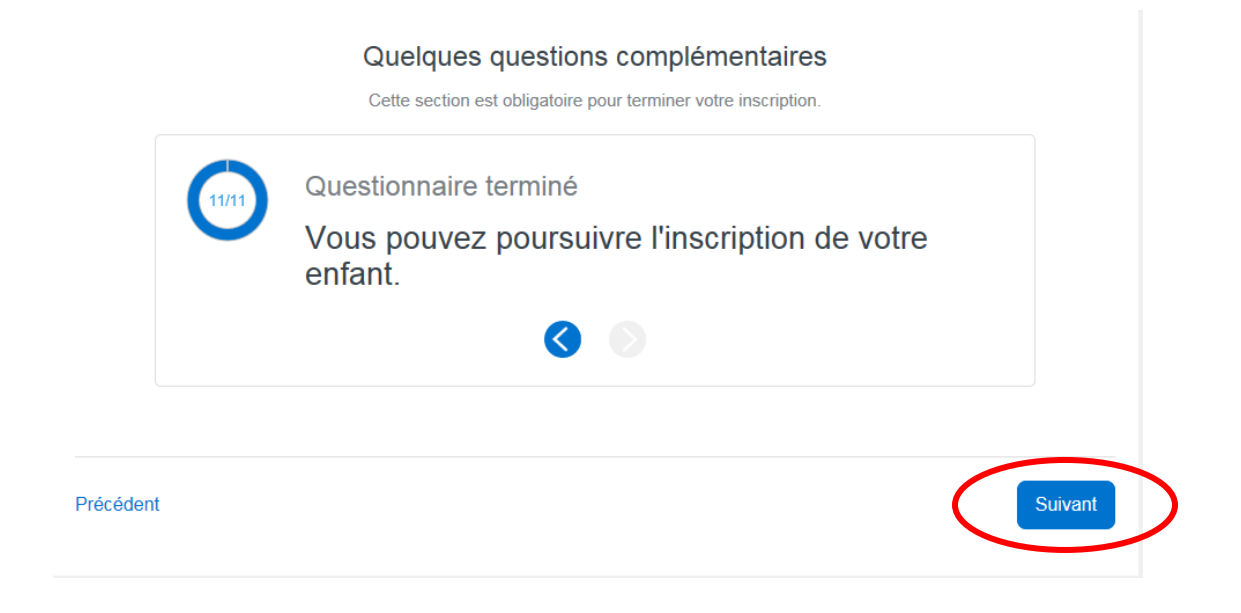

5. Cochez la case « Je confirme avoir pris connaissance des renseignements importants ci-dessus et je signe l'inscription. Cliquez sur **Soumettre**.

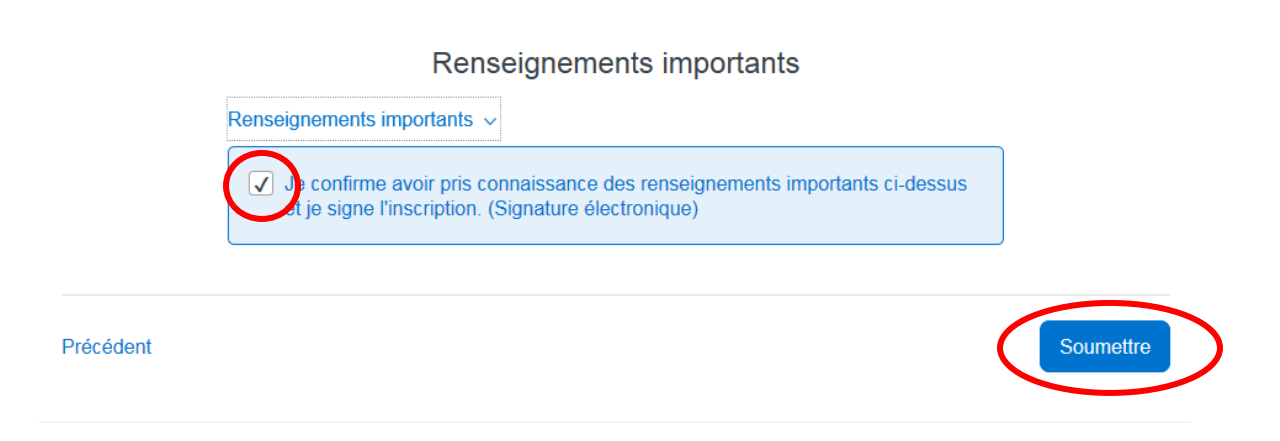